## **Person images**

The PC CADDIE Modul **Person images** allows you to store a photo for each of your customers in the persons' mask .

After installing this module the person mask will look like in the following screenshot:

| Person: Schmedding,                                | Benedikt                                          | ×                                                                                 |
|----------------------------------------------------|---------------------------------------------------|-----------------------------------------------------------------------------------|
| Name<br>Search abbr.<br>Title                      | smbe No 049.9001.100001 Select No.                | Image: Filter     Filter                                                          |
| First name<br>Name<br><u>Y</u> <u>C</u> ompetition | Benedikt Schmedding Cash register                 | <ul> <li><u>▶</u>ew</li> <li><u>▶</u>ave F11</li> <li><u>▶</u>elete F5</li> </ul> |
| <u>S</u> tatus <u>1</u> st Add                     | dr. <u>2</u> nd Addr. payment Inf <u>o</u> s Memo | 📀 Copy F6                                                                         |
| EGA handicap                                       | 26,4 Hcp special                                  | Sccount                                                                           |
| Homeclub                                           | 419001 PC CADDIE Gast D                           | 📚 Print (F8)                                                                      |
| Homeclub-ID                                        |                                                   | Export                                                                            |
| Gender                                             | 1 - 🕈 Male                                        | I SMS                                                                             |
| Age group                                          | 4-Adult                                           |                                                                                   |
| Membership                                         | 1 - Full                                          |                                                                                   |
| Status                                             | 0-                                                |                                                                                   |
| Unused                                             | 0-                                                | Card                                                                              |
| Additional info                                    |                                                   | Close                                                                             |
| Playing permission                                 | unlimited playin 💌 DGV-Ausweis                    |                                                                                   |
| D.O.B.                                             | Gemeinsam Golfen                                  |                                                                                   |
| Entry                                              | 12.11.1998 [19] 😝 Privacy                         |                                                                                   |
| Resigned                                           |                                                   | Quit                                                                              |

Clicking on the image icon opens a new window:

| Picture                                                  | ×                                |
|----------------------------------------------------------|----------------------------------|
| Schmedding, Benedikt                                     | ✓ <u>O</u> K<br>★ <u>C</u> ancel |
| 1 Read/Scan a new picture                                |                                  |
| 2 × Delete picture 4 	 Parameter                         |                                  |
| 3 🗟 Load picture from 5 🔚 Export picture to              |                                  |
| 📀 Edit image 📔 Picture in clipboard                      |                                  |
| 6 Membership Full<br>Status<br>Unused<br>Additional info |                                  |

The following options are available:

| Read/Scan a new picture | F7 |
|-------------------------|----|
|-------------------------|----|

With this button (1) you can directly take a picture of the customer with the existing camera software.

| Please wait |                   |
|-------------|-------------------|
|             | Take the picture! |
|             | Cancel            |

Delete picture

Delete an existing image.

Load picture from...

Load any photo already stored in your system (3). This means you can use any customer photos, which you might have made during a social event.

#### Parameter

Have you installed a camera, you can make the necessary settings using the **Parameter** (4) button.

| Picture parameter                                 | ×                |
|---------------------------------------------------|------------------|
| Activate display                                  | ✓ <u>Q</u> K     |
| Target location camera software for new pictures: | X <u>C</u> ancel |
| PC CADDIE directory for pictures:                 |                  |
| D:\PCCADDIE\PICTURES\                             |                  |
| Start-Command for camera software:                |                  |
| Name window of camera software:                   |                  |
| Remove source picture of camera software:         |                  |

HINT: Check the **Activate display** if you want the picture to appear in your cash window when you select the customer.

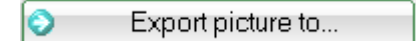

You can use *Export picture to...* (5) to export an image from PC CADDIE to another folder.

The personal characteristics can be seen at (6).

After successfully adding the photo to PC CADDIE the person mask looks like this:

| erson: Schmedding,                                                                             | Benedikt                                                                                                    | ×                                                                                                    |
|------------------------------------------------------------------------------------------------|----------------------------------------------------------------------------------------------------|----------------------------------------------------------------------------------------------------|
| Name<br>Search abbr.<br>Title<br>First name<br>Name                                            | smbe No 049.9001.100001 Select No.<br>Addr.(Pers.)<br>Benedikt<br>Schmedding                                                                                                    | Image: Provide state       Image: Provide state       Image: Provide state |
| Status 1st Add<br>EGA handicap<br>Homeclub<br>Homeclub-ID<br>Gender<br>Age group<br>Membership | r. <u>2</u> nd Addr. payment Inf <u>o</u> s Memo<br>26,4 Handicap recd<br>9001 PC CADDIE Gast D<br>100001<br>1 - ★ Male<br>4 - Adult<br>1 - Full                                                                                                    | Copy F6 Copy F6 Copy F6 Copy F6 Export F8 SMS                                                                                                    |
| Status<br>Unused<br>Additional info<br>Playing permission<br>D.O.B.<br>Entry<br>Resigned       | 0-<br>0-<br>Unlimited playin<br>Comparined playin<br>Comparined playin | Close                                                                                                    |

## List printing with integrated person pictures

HINT: It is possible to print a list of persons with the corresponding person pictures, so that you better recognize your members:

# List with pictures - 11.10.18

With images

Printed: 11.10.18, 12:03 h

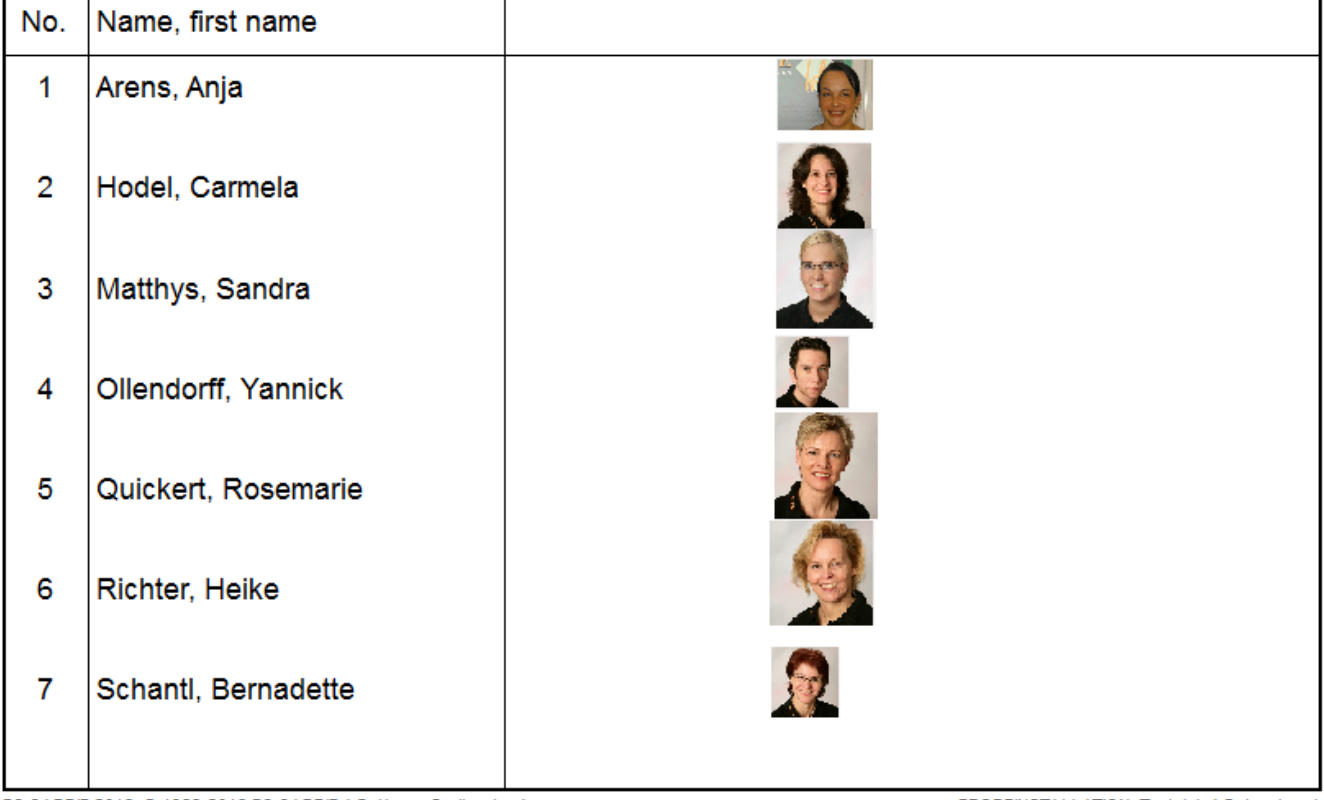

PC CADDIE 2018 © 1988-2018 PC CADDIE AG, Horw, Switzerland

PROBEINSTALLATION: Testclub AG, Innsbruck

You have to set a new layout for printing such a list; this can be done under **Persons/Print.../Persons List**; press the **Edit** button.

| Persons list                                                                    | ×        |
|---------------------------------------------------------------------------------|----------|
| Layout       List with pictures     Edit       Payment, receipt     Edit        | Print F8 |
| Payment, slip<br>Persons - Master data<br>Slip<br>Templete CE with second state | Internet |
| All members     Define       Order     Erom-To       Alphabet (Namen)     Edit  | Note     |
| WITH and WITHOUT direct-debit                                                   | Z Quit   |

This will bring you to the "Format editor" window. Edit the new layout with the following information:

### <KOPFINFO:FILTER>

<Z >|<NAME, FIRSTNAME >| <EXE:PrntBild({150, PrntPosY()-PrntStepY(), 0, 16}, PersBild([FILE]))>

Set the line where you want to see the image ("Bild" in German) based on your needs. The distance is set between the current image and the next one. You should try to save all the images in the same size for an homogeneous list appearance.

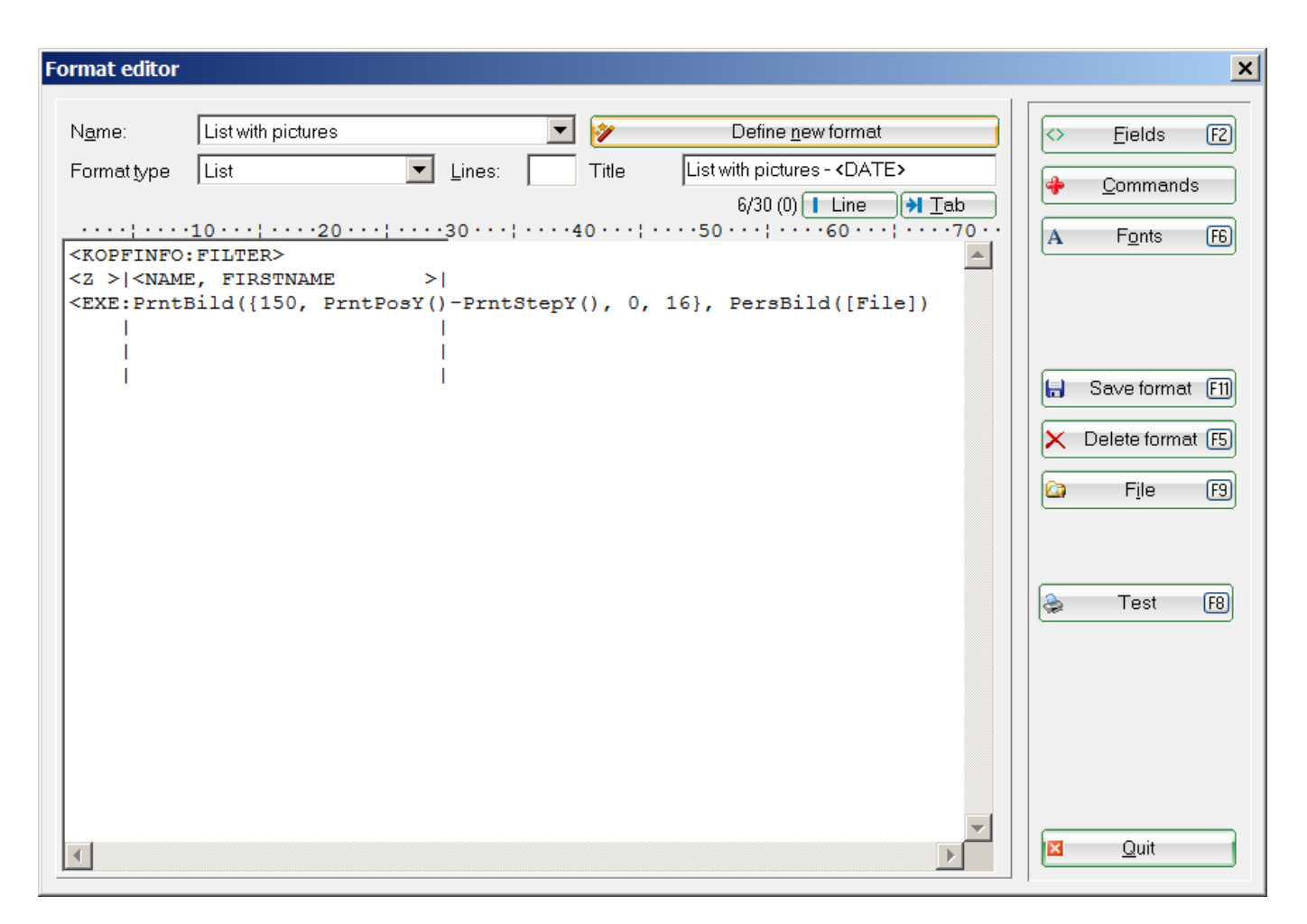

More information on this subject can be found here: List of persons.

## Form printing with integrated person pictures

Another possibility is form printing (for example, of personal data). Again, you can integrate the photo in the layout only with a few clicks:

Open the desired person's mask and click on **Print** to open the selection window:

| Person: Ollendorff, Yannick                              | ×                                     |
|----------------------------------------------------------|---------------------------------------|
| Name<br>Search abbr. olya No 049.9001.10                 | 0018 Select No.                       |
| Title Addr.(Pers.                                        | Filter F12                            |
| First name Yannick                                       | - <u>New</u>                          |
| Name Ollendorff                                          | Change [1]                            |
| <u> </u>                                                 | able <u>Intranet</u> <u>Delete</u> F5 |
| <u>S</u> tatus <u>1</u> st Addr. <u>2</u> nd Addr. payme | ent Inf <u>o</u> s Memo 0 Copy F6     |
| EGA handicap 36,0                                        | Hcp special 🛛 🛜 Account               |
| Homeclub 9001 PC CADDIE Gast                             | t D 🖶 🔄 💮                             |
| Homeclub-ID 100001                                       | Export                                |
| Gender 1 - 🕈 Male                                        |                                       |
| Age group 4 - Adult                                      |                                       |
| Membership 0 -                                           |                                       |
| Status 0 -                                               |                                       |
| Unused 0 -                                               | Card                                  |
| Additional info                                          | Close                                 |
|                                                          |                                       |
| D.O.B.                                                   | Gemeinsam Golfen                      |
| Entry 21.09.2007 [11]                                    | Privacy                               |
| Resigned                                                 | Quit                                  |
|                                                          |                                       |

| Print: Ollendorff, Y | 'annick                 |   |   |        | ×  |
|----------------------|-------------------------|---|---|--------|----|
|                      |                         |   |   |        |    |
| <u>L</u> ayout       | Sheet                   |   | ۵ | Print  | F8 |
| *** Special *** (Pe  | ersonen-Stammdaten)     | ) |   |        |    |
| 2nd Letter           |                         |   |   |        |    |
| Adressen, Familie    | enweise<br>LEistik LIOD |   |   | Note   |    |
| Adressen, Gebun      | (EINTRUHCP              |   |   |        |    |
| Belencoc             |                         |   |   |        |    |
| Checkout Bon         |                         |   |   |        |    |
| ELV Cardware         |                         |   |   |        |    |
| Geburtstage          |                         |   |   |        |    |
| Greenfee-Bagtag      |                         |   |   |        |    |
| Guest check          |                         |   |   |        |    |
| HCP List compac      | t                       |   |   |        |    |
| Kasse, Bon           |                         |   |   |        |    |
| Kasse, Rechnung      | 1                       |   |   |        |    |
| List with pictures   |                         |   |   |        |    |
| Payment, receipt     |                         |   |   |        |    |
| Payment, slip        | data                    |   |   |        |    |
| Slin                 | uala                    |   |   |        |    |
| Template GE with     | scorecards 1            |   |   |        |    |
| Tournament statis    | stics                   |   |   |        |    |
| Voucher              |                         |   |   |        |    |
|                      |                         |   |   |        |    |
|                      |                         |   |   |        |    |
| Edit 2               | 🗊 🗌 Do <u>u</u> ble     |   | × | Cancel |    |
|                      |                         |   |   |        |    |

Select the option **Person master data** and click on **Edit**.

This opens the "Format editor" window where you can add one of the following fields to your form:

• <EXE:PrntBild({150, 20, 0, 30}, PersBild([FILE]))>

In this case the photo will be printed 150 mm from the left side and 20 mm from the top, with a fixed width of 30 mm. In this example the height is automatically adjusted by PC CADDIE.

• <EXE:PrntBild({150, 20, 16, 0}, PersBild([FILE]))>

In this case the picture is printed 150 mm from the left and 20 mm from the top and has an automatically calculated width ( $\Rightarrow$  0) and with a height of 16 mm.

One of the last two parameters should always be set to ",0" ( $\Rightarrow$  automatic adjustment), otherwise the images would be distorted.

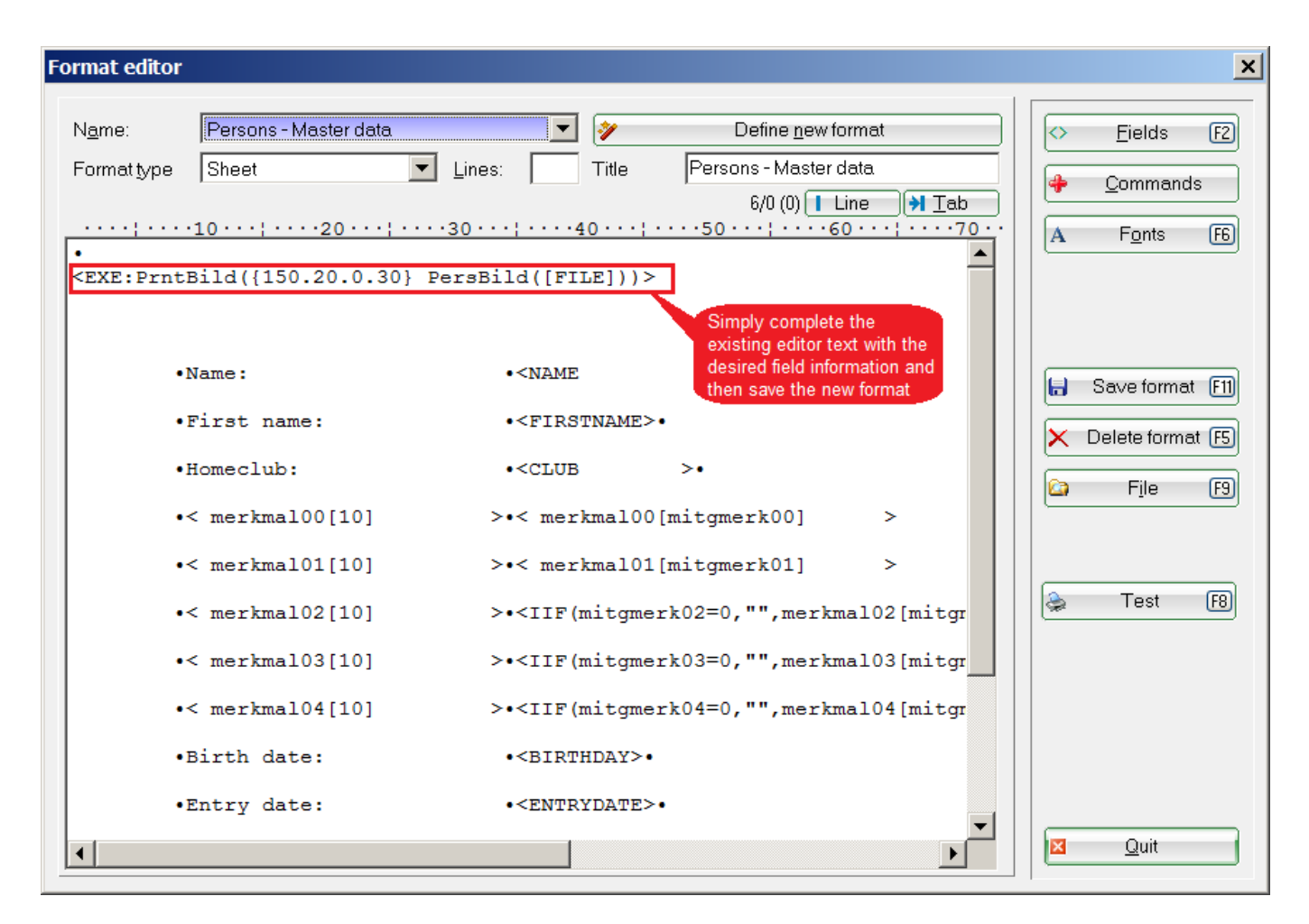

Press **Print** to get your desired form with integrated people image:

# <u> Persons - Master data</u>

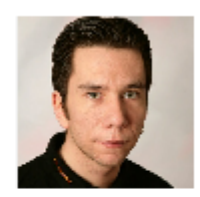

| Name:         | Ollendorff           |
|---------------|----------------------|
| First name:   | Yannick              |
| Homeclub:     | PC CADDIE Gast I     |
| Gender        | Male                 |
| Age group     | Adult                |
| Membership    |                      |
| Status        |                      |
| Unused        |                      |
| Birth date:   |                      |
| Entry date:   | 21.09.2007           |
| Leaving date: |                      |
| Handicap: 36  | Exact handicap: 36,0 |
| 1. Address:   |                      |

More information are available here: Printing forms.

## Setup Network Camera/ IP Cam

### Hardware recommendation:

- Wireless Day & Night HD Network Camera Edimax IC-3140W Link to Manufacturer https://www.edimax.com/edimax/merchandise/merchandise\_detail/data/edimax/de/home\_netwo rk\_cameras\_indoor\_fixed/ic-3140w/
- Basically, all IP cams which allow taking a picture using an URL woud work

### Set-up IP-Cam:

Open any person and click on the image / placeholder in the person mask.

| Person: Member, Petra                              | ×                                                                                                    |
|----------------------------------------------------|----------------------------------------------------------------------------------------------------|
| Name                                               |                                                                                                    |
| Search abbr. mepe No[049.9001.100019               | Select No.                                                                                                    |
| Title Addr.(Pers.)                                 |                                                                                                    |
| First name Petra                                   |                                                                                                    |
| Name Member                                        | Change F11                                                                                                    |
| 🔮 Competition 🕼 Cash register 🏦 Timetable          | Note: Intranet Note: Note: Not |
| <u>Status 1</u> st Addr. <u>2</u> nd Addr. payment | Inf <u>o</u> s Memo 🙆 Copy F6                                                                                                    |
| EGA handicap 33,0                                  | Hcp special 🛜 Account                                                                                                    |
| Homeclub 430325 Fontana GC                         |                                                                                                    |
| ÖGV-ID                                             |                                                                                                    |
| Gender 2- 🗍 Female                                 |                                                                                                    |

Click on "Parameter" to open the settings for the cameras.

| Read/Scan a new picture ( |             |                      |  |  |
|---------------------------|-------------|----------------------|--|--|
| × Delete                  | e picture   | Parameter            |  |  |
| Coad picture from         |             | Fxport picture to    |  |  |
| 🔄 Edit image 📔 Picture    |             | Picture in clipboard |  |  |
| Membership                | Interessent |                      |  |  |
| Status                    | Spouse      | /                    |  |  |
| Unused                    |             |                      |  |  |
| Additional info           |             |                      |  |  |

In order to integrate a network camera in PCCADDIE, enter the link in the field "Picture URL of the camera", via which you can access the pictures. In this example, with an Edimax IP cam, it is the IP followed by a /image.jpg (the exact links from which you can pick up an image can be found on the search engines on the net, or on the manufacturer's website).

If login data is required,, there is the possibility to configure username and PW in the corresponding fields - these are then automatically inserted correctly in the URL for the usual HTTP login.

| Picture parameter                                 | ×                |
|---------------------------------------------------|------------------|
| Activate display                                  | ✓ <u>0</u> K     |
| Target location camera software for new pictures: | X <u>C</u> ancel |
| http://192.168.2.27/jpg/image.jpg                 |                  |
| Login admin (for image URL with IP-Cam)           |                  |
| Password                                          |                  |
| PC CADDIE directory for pictures:                 |                  |
| D:\PCCADDIE\PICTURES\                             |                  |
| Start-Command for camera software:                |                  |
| Name window of camera software:                   |                  |
| Remove source picture of camera software:         |                  |
| Install microsoft lifeCam                         |                  |
|                                                   |                  |

If you need the information in special places in the URL, you can use the fields LOGIN:PW in the URL (in our example, "admin" is the login and "1234" is the password).

| Picture parameter                                      | ×                |
|--------------------------------------------------------|------------------|
| Activate display                                       |                  |
| Target location camera software for new pictures:      | X <u>C</u> ancel |
| http://admin:1234@192.168.2.27/jpg/image.jpg           |                  |
| Login (for image URL with IP-Cam)                      |                  |
| Password                                               |                  |
| PC CADDIE directory for pictures:                      |                  |
| D:\PCCADDIE\PICTURES\         Extension:         *.JPG |                  |
| Start-Command for camera software:                     |                  |
|                                                        |                  |
| Name window of camera software:                        |                  |
| Remove source picture of camera software:              |                  |
| Install microsoft lifeCam                              |                  |
|                                                        |                  |

## Setup Windows camera app

The following parameters can be set to import the images from the Windows camera app:

|                                                                                                    | ~                |
|----------------------------------------------------------------------------------------------------|------------------|
| Picture parameter                                                                                        | ~                |
| Automatic image display when dialing in the cash register                                                |                  |
| Target location camera software for new pictures / Image URL of the camera:<br>%MYPICTURES%\Camera Roll\ | X <u>C</u> ancel |
| Login: (for image URL for IP cameras)                                                                    |                  |
| Password                                                                                                 |                  |
| PC CADDIE directory for pictures:<br>C:\Program Files (x86)\PCCADDIE\PICTURES\<br>Extension: *JPG        |                  |
| Start-Command for camera software:                                                                       |                  |
| start microsoft.windows.camera:                                                                          |                  |
| Name window of camera software: Camera                                                                   |                  |
| Remove source picture of camera software: After loading the picture                                      |                  |
| Install microsoft lifeCam                                                                                |                  |